#### SONA Kurzanleitung für Admins (FB06, JLU Gießen)

# 1. Was ist SONA?

SONA ist eine Software für die Organisation und Verwaltung von Studien und ermöglicht die digitale Kreditierung von Versuchspersonenstunden (VP-Stunden). Forschende können über jeden gängigen Webbrowser Teilnehmende rekrutieren, Zeitfenster für Studien einrichten, die Studienteilnahme verwalten und vergüten.

### 2. Wer nutzt SONA wie und warum?

Es gibt drei Arten der Nutzung von SONA – 1) als "Participant" (Studierende), um sich für Studien anzumelden und VP-Stunden oder Geld zu erhalten, 2) als "Researcher" (Forschende) für die Organisation eigener Studien, 3) als **Admin** für die **Verwaltung** der **SONA Nutzenden** sowie der in SONA veröffentlichten **Studien**.

## 3. Wer ist Admin?

Es ist **ein Admin-Zugang pro Arbeitsgruppe** am FB06 vorgesehen. Die Arbeitsgruppenleitung entscheidet, wer Admin der Arbeitsgruppe ist, und gibt diese Information an einen der Haupt-Admins des FB06 weiter (Knut Drewing, Heiko Maurer, Alexander Eitel). Einer der Haupt-Admins richtet die Admin-Zugänge für die Arbeitsgruppen ein. Der Arbeitsgruppen-Admin kann sich dann über die SONA Startseite einloggen: <u>https://uni-giessen.sona-systems.com/</u>. Als Arbeitsgruppen-Admin empfehlen wir die Benennung einer Person, die einen langfristigen Vertrag hat (auch durch Sekretariat administrierbar).

## 4. Was macht ein Admin einer Arbeitsgruppe?

Die Aufgaben des Admins einer Arbeitsgruppe beschränken sich vorwiegend auf zwei Aspekte:

1) Erstellen (und löschen) der Researcher Zugänge der Arbeitsgruppe. Hierbei geht der Admin von der Startseite aus auf "User Management" → "View and Edit Users".

| JUSTUS-LIEBIG-<br>UNIVERSITAT<br>GIESSEN            |                  | FB 06 Versuche Psycholo | agie und Sportwissen | nschaften  |                         |
|-----------------------------------------------------|------------------|-------------------------|----------------------|------------|-------------------------|
| Studies - User Management -     View and Edit Users | Set Up + Tasks + |                         |                      | Admini     | istrator + Logout @     |
| View Recent Participa                               | nts              | Today's Activ           | ity                  | System Adı | ninistrator (Administra |
| Total Participants Total Researchers                |                  | 6                       | 4<br>Active Users    | ***        | 1<br>New Users          |
| Total Studies                                       |                  |                         | 0                    | 0-0-       | 0                       |
| Uncredited Timeslots                                |                  |                         | Active Studies       | ₩          | Appointments            |

Anschließend klickt der Arbeitsgruppen-Admin auf "New Researcher" und gibt die Daten der Person ein, die eine Studie über SONA anbieten möchte. Es sollen ausschließlich Email-Adressen der JLU Gießen verwendet werden. Bei Klicken auf "Save Changes" ist der Researcher Account erstellt und kann verwendet werden.

| JUSTUS-LIEBIG-<br>UNIVERSITAT<br>CRESSEN |                             |                       |                                                |                                      |                                                                                   | archer<br>ngort option / you would like to add many users at once<br>marked otherwise. |
|------------------------------------------|-----------------------------|-----------------------|------------------------------------------------|--------------------------------------|-----------------------------------------------------------------------------------|----------------------------------------------------------------------------------------|
|                                          |                             |                       |                                                | System Administrator (Administrator) | User ID                                                                           |                                                                                        |
| earch Users                              |                             |                       |                                                | Add New User                         | Password                                                                          | losse bisel for an sum meanment remuneth                                               |
| Name, User ID or Email                   | Start typing user's firs    | st name, last name, l | D or email                                     | New Participant (Student)            | Email Address                                                                     |                                                                                        |
| Search by Anonymous                      | Please enter an ID          |                       |                                                | NewResearcher                        |                                                                                   | (ist only one email address)                                                           |
| D                                        |                             |                       |                                                | New Instructor                       | University ID Number<br>(optional)                                                |                                                                                        |
| lter by User Status:                     | All Users                   | User Type:            | O Par and                                      | New Administrator                    | Phone                                                                             |                                                                                        |
|                                          | O Inactive Users            |                       | O Instructor                                   | Batch User Import                    | Office (Optional)                                                                 |                                                                                        |
|                                          |                             |                       | <ul> <li>Administrator</li> <li>ALL</li> </ul> | Batch User Delete                    | Admin. Comments<br>(optional, only visible to<br>administrator)                   |                                                                                        |
|                                          | 2                           | Search                |                                                |                                      | Should the system<br>send a daily email<br>reminder of the next<br>day's studies? | Yes<br>No                                                                              |
| Get all results for-                     |                             |                       |                                                |                                      | Email user with their<br>login information?                                       | ● Yes<br>○ No                                                                          |
| All Participants (Students) Al           | Researchers All Instructors | s All Administrators  |                                                |                                      |                                                                                   | Save Changes                                                                           |

2) Überprüfen der Studien aus der Arbeitsgruppe vor deren Veröffentlichung in SONA. Diese Überprüfung ist verpflichtend. Eine Studie wird für die Studierenden nur dann sichtbar, wenn der Admin diese zuvor mit "approved" (genehmigt) gekennzeichnet hat. Hier sollte insbesondere darauf geachtet werden, dass sich die realistisch zu erwartende Dauer einer Experimentalsitzung (z.B. 90 min) mit der Höhe der Vergütung in Form von Geld oder VP-Stunden (1,5 h) deckt. Wenn die Admin-Funktion durch ein Sekretariat übernommen wird, dann sollte zuvor die inhaltliche Prüfung der Angaben zur Studie innerhalb der verantwortlichen Arbeitsgruppe erfolgen (z.B. bei einer Studie, die von Studierenden im Rahmen einer Abschlussarbeit durchgeführt wird, durch die betreuende Person). Der Arbeitsgruppen-Admin findet die erstellten Studien namentlich unter "View Studies".

| JUSTUS-LIEBIG-<br>UNIVERSITAT<br>GIESSEN |                  | FB 06 Versuche Psycholo | gie und Sportwissen | schaften      |                         |
|------------------------------------------|------------------|-------------------------|---------------------|---------------|-------------------------|
| Studies - User Management -              | Set Up + Tasks + |                         |                     | Administra    | tor + Logout 🕞          |
| View Studies<br>Uncredited Timeslots     |                  |                         |                     | System Admini | strator (Administrator) |
| Over Add New Study                       |                  | Today's Activi          | ty                  |               |                         |
| 👗 Total Participants                     |                  | 6                       |                     |               |                         |
| Total Researchers                        |                  | 2                       | 4<br>Active Users   | 8             | 1<br>New Users          |
| 🔲 Total Studies                          |                  |                         |                     |               |                         |
| ★ Uncredited Timeslots                   |                  | 0                       | O<br>Active Studies |               | O<br>Appointments       |

Hier kann die zu überprüfende Studie angesteuert werden (siehe screenshot auf nächster Seite). Falls es mehrere Studien mit ähnlicher Bezeichnung geben sollte, kann die zu überprüfende Studie ggf. daran identifiziert werden, dass sie in der mittleren Spalte ("Status") noch mit "Not Approved" gelistet ist. Im Screenshot auf der nächsten Seite ist die Beispielstudie "Externe Umfrage" noch mit "Not Approved" gelistet. Hier fehlt entsprechend noch die Genehmigung, welche nur durch die Admins erteilt werden kann.

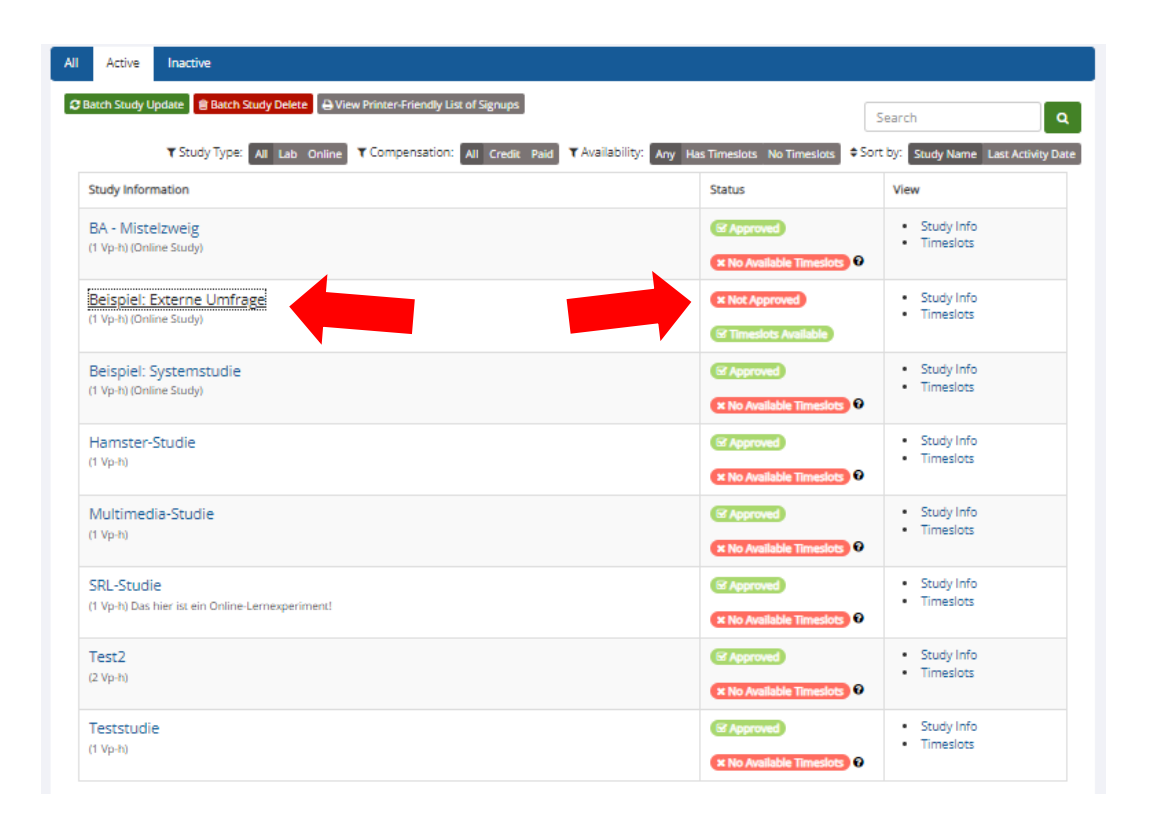

Durch Anklicken der gesuchten Studie (z.B. "Externe Umfrage") erscheint eine Seite mit ausführlicher "Study Information" (screenshot links unten). **Unten** auf dieser Seite muss "**Change Study Information**" angeklickt werden. Dann erscheint eine zweite Übersichtsseite mit Studieninformationen (screenshot rechts unten). Unten auf dieser Seite kann der Arbeitsgruppen-Admin die Studie schließlich genehmigen, indem "**Approved?**" auf "**Yes**" gesetzt wird und mit "**Save Changes**" bestätigt wurde. Damit bestätigt die Arbeitsgruppe, dass die Studie korrekt aufgesetzt, durchführbar und ethisch zu verantworten ist. Danach kann es losgehen.

| o; Study I                                     | Aenu -                                                                                                    |                                       |                                                                                                    | Basic Study Information                             |                                                                                                    |
|------------------------------------------------|----------------------------------------------------------------------------------------------------|---------------------------------------|----------------------------------------------------------------------------------------------------|-----------------------------------------------------|----------------------------------------------------------------------------------------------------|
| Study Information Additional Study Information |                                                                                                    |                                       |                                                                                                    | Study Name                                          | Beispiel: Externe Umfrage                                                                                                    |
| Study Into                                     | That of t                                                                                                    | Additional Study Inform               |                                                                                                    |                                                     | (Participants see the list of studies in random order not alphabetical order.)                                                                                                    |
| Study<br>Name                                  | Beispiel: Externe Umfrage                                                                                                    | Participant Sign-Up<br>Deadline       | 1 hours before the study is to occur                                                                                  | Brief Abstract<br>(IIn to 255 characters, ontional) |                                                                                                    |
| Study<br>Type                                  | Conline External Study<br>This study is an online study located on another<br>website. Extringents are not along acress to the                                                                                                    | Participant Cancellation<br>Deadline  | 1 hours before the study is to occur                                                                                  | Detailed Description                                |                                                                                                    |
| Shutha                                         | Study URL until after they sign up for the study.                                                                                                    | Ethik-KommissionFB06<br>Approval Code |                                                                                                    | (Up to 15,000 characters, optional)                 |                                                                                                    |
| Status                                         | Active study : Does not appear on list of available studies must also                                                                                                    | Direct Study Link                     | https://uni-glessen.sona-systems.com/default                                                                          |                                                     | li li                                                                                                    |
|                                                | be approved<br>Online (web) study : Administered outside the system                                                                                                    |                                       | This is a direct URL for participants to access the<br>study. You may use this in an email or study<br>advertisement. | Eighilty Requirements                               | None                                                                                                    |
| Duration                                       | 60 minutes                                                                                                    | Date Created                          | 12 kina 2022                                                                                                    | Duration (Minutes)                                  | 60                                                                                                    |
| Vp-h                                           | 1 Vp-h                                                                                                    | Date Created                          | 15 juie 2025                                                                                                    |                                                     |                                                                                                    |
| Website                                        | E? View Study Website                                                                                                    | Researcher Information                | · ·                                                                                                    | Vp-h<br>(Vp-h must be evenly divisible by 0.5)      | 1<br>(Only the administrator can change the Vp-h value after a study has started. Please Seve Oranges made on this page<br>bothery pu proceed to change the Vp-h value.)                                                                                                    |
|                                                | Unipark Destination URL                                                                                                    |                                       | Luce Marine 🖉                                                                                                    |                                                     |                                                                                                    |
|                                                | https://uni-giessen.sona-systems.com/webstudy_credit.aspx?                                                                                                    | lossearcher                           | Anna Nenitz                                                                                                    | Preparation                                         |                                                                                                    |
|                                                | Completion URL:                                                                                                    |                                       |                                                                                                    | (Up to 255 characters, optional)                    |                                                                                                    |
|                                                | https://uni-giessen.sona-systems.com/webstudy_credit.aspx?                                                                                                    |                                       |                                                                                                    | Researcher                                          | Etel, Alexander Kienitz, Anna                                                                                                    |
|                                                | O Instructions                                                                                                    |                                       |                                                                                                    |                                                     |                                                                                                    |
|                                                | You can also configure it so that participants receive credit in the<br>system immediately after finishing the survey. If you are using<br>Unipark, add <u>Ta-survey costs</u> to the end of the URL to make<br>any definite formation of the URL to make<br>the second second sec |                                       |                                                                                                    |                                                     | -                                                                                                    |
|                                                | Detailed lieto                                                                                                    |                                       |                                                                                                    |                                                     | Laboration and the second second seco |
|                                                | Columno Prop                                                                                                    |                                       |                                                                                                    |                                                     | Available Selected                                                                                                    |
|                                                |                                                                                                    |                                       |                                                                                                    | Ethik-KommissionFBD6 Approval Code (optional)       |                                                                                                    |
| Study Mer                                      | U<br>Inister Time Stors                                                                                                    |                                       |                                                                                                    | Approved?                                           | ⊖ Yes<br>⊛ No                                                                                                    |
| [all Times lot ]                               | Inama Summany                                                                                                    |                                       |                                                                                                    | Email Approval Notice?                              | 0.74                                                                                                    |
| A Developed                                    | Problem 1 In                                                                                                    |                                       |                                                                                                    |                                                     | e Na                                                                                                    |
| a comitodo                                     |                                                                                                    |                                       |                                                                                                    |                                                     | (sends an email to the researchers to notify that their study has been approved)                                                                                                    |
| G View Bulk                                    | Vall Summary                                                                                                    |                                       |                                                                                                    | Active Study?                                       | ● Yes<br>○ No                                                                                                    |
| C Change St                                    | udy Information                                                                                                    |                                       |                                                                                                    |                                                     | (inactive studies are sometimes lept for historical purposes; a study must be active and approved to show up on the list<br>of available studies to participants)                                                                                                    |
| Check Stu                                      | dy Configuration                                                                                                    |                                       |                                                                                                    |                                                     |                                                                                                    |
| III Study Mor                                  | Ification Log                                                                                                    |                                       |                                                                                                    |                                                     | Save Changes                                                                                                    |
| Copy Stud                                      | y                                                                                                    |                                       |                                                                                                    | Advanced Settings                                   |                                                                                                    |

# 5. Wie trage ich Versuchspersonenstunden für Studien ein, die nicht in SONA registriert sind?

Insbesondere im ersten Durchlauf der Anwendung von SONA kann es dazu kommen, dass Studierende an Studien teilnehmen, die noch nicht im System registriert sind. In einem solchen Fall können VP-Stunden <u>nicht</u> automatisiert oder manuell von Researchern gutgeschrieben werden. **Personen mit Adminzugang** jedoch können auch ohne in SONA registrierte Studie Teilnehmenden Versuchspersonenstunden direkt in ihrem Konto gutschreiben. Für die Vergütung von nicht in SONA ausgeschriebenen Studien ist daher die **Person mit Adminzugang** in der Arbeitsgruppe zuständig, die die Studie ausgeschrieben hat.

 Um Teilnehmenden über ihr SONA-Profil VP-Stunden gutzuschreiben, suchen Sie zunächst das entsprechende Profil über die Suchfunktion unter dem Tab User Management. Eine Suche kann über Namen, Mailadresse oder die anonyme ID der Teilnehmenden durchgeführt werden.

| 🕋 Studies 🗸 User                                    | Management + Set Up +                               | Tasks <del>-</del> |                                                      |                           |                 | Administrator <del>-</del> | Logout 🗈        |
|-----------------------------------------------------|-----------------------------------------------------|--------------------|------------------------------------------------------|---------------------------|-----------------|----------------------------|-----------------|
|                                                     |                                                     |                    |                                                      |                           |                 | Anna Kienitz               | (Administrator) |
| Search Users                                        |                                                     |                    |                                                      |                           | Add New Use     | r                          |                 |
| Name, User ID or Email                              | kienitz                                             |                    |                                                      |                           | New Participant | (Student)                  |                 |
| Search by Anonymous                                 | Please enter an ID                                  |                    |                                                      |                           | New Researcher  |                            |                 |
| ID                                                  |                                                     |                    |                                                      |                           | New Instructor  |                            |                 |
| Filter by User Status:                              | <ul> <li>All Users</li> <li>Active Users</li> </ul> | User Type:         | <ul> <li>Participant</li> <li>Researcher</li> </ul>  |                           | New Administra  | tor                        |                 |
|                                                     | O Inactive Users                                    |                    | <ul> <li>Instructor</li> <li>Administrato</li> </ul> | ,                         | Batch User Impo | ort                        |                 |
|                                                     |                                                     |                    | ALL                                                  |                           | Batch User Dele | te                         |                 |
|                                                     | Sea                                                 | rch                |                                                      |                           |                 |                            |                 |
| Get all results for:<br>All Researchers All Instruc | tors All Administrators                             |                    |                                                      |                           |                 |                            |                 |
| Results                                             |                                                     |                    |                                                      |                           |                 |                            |                 |
| Name                                                | ■Email                                              |                    |                                                      | &User Type                | @Status         | Manage                     |                 |
| Kienitz, Anna                                       | anna.kienitz@psychol.uni-giess                      | en.de              |                                                      | Participant<br>Researcher | Active          | ✔Edit User                 | elete User      |
| Kienitz, Anna                                       | anna.lilli.kienitz@gmail.com                        |                    |                                                      | Participant               | Active          | ✔Edit User                 | elete User      |
| Kienitz, Anna                                       | anna.kienitz@psychol.uni-giess                      | en.de              |                                                      | Administrator             | Active          | PEdit User                 |                 |

2) Öffnen Sie das Profil, dem Sie VP-Stunden gutschreiben wollen. Auf der rechten Seite können Sie unter dem Punkt Non-Study Credit Grant die zu vergütenden VP-Stunden eintragen. Wählen Sie dafür zunächst unter Course for Credit Assignment den Kurs für den Sie VP-Stunden vergeben wollen. Tragen Sie im Kommentarfeld außerdem den Namen der Studie ein, für die die Stunden vergeben werden. Verwenden Sie bei Vergütung von Stundenanteilen (z.B. halber VP-Stunden) <u>einen Punkt als</u> Dezimaltrennzeichen (z.B. 0.5 anstatt 0,5). Verwenden Sie stattdessen ein Komma, wird die Eingabe vom System NICHT als Dezimalzahl erkannt. Bei einer Eingabe von 0,5 Stunden (statt 0.5) wird so nicht eine halbe VP-Stunde vergeben, sondern 5 VP-Stunden. Überprüfen Sie Ihre Angaben und klicken Sie auf die Schaltfläche Grant Credit, um die Stunden gutzuschreiben.

| Vp-h Earned per Cou                                                                 | rse                                                                                            |                                                               |                    |
|-------------------------------------------------------------------------------------|------------------------------------------------------------------------------------------------|---------------------------------------------------------------|--------------------|
| Course                                                                              |                                                                                                | Vp-h Earned                                                   |                    |
| Bachelor Psychologie, P                                                             | 5Y-BA-PM 14                                                                                    | 1                                                             |                    |
|                                                                                     |                                                                                                |                                                               |                    |
| Non-Study Credit Gra                                                                | int                                                                                            |                                                               |                    |
| You may grant a non-stud<br>below. To deduct Vp-h, en<br>may enter partial values a | y credit to this participant b<br>ter a negative value (e.g. "-1<br>lso (e.g. 0.25, 0.5, 1.5). | y filling out the information<br>'') for the number of Vp-h.` | You                |
| Number of Vp-h to<br>Grant                                                          | 0 Punk                                                                                         | t als Dezimaltrennzeiche                                      | nt                 |
| Course for Credit<br>Assignment                                                     | NONE                                                                                           | -                                                             |                    |
| Comments<br>(optional)                                                              |                                                                                                |                                                               | Namen der Studie e |
|                                                                                     | Gr                                                                                             | rant Credit                                                   |                    |